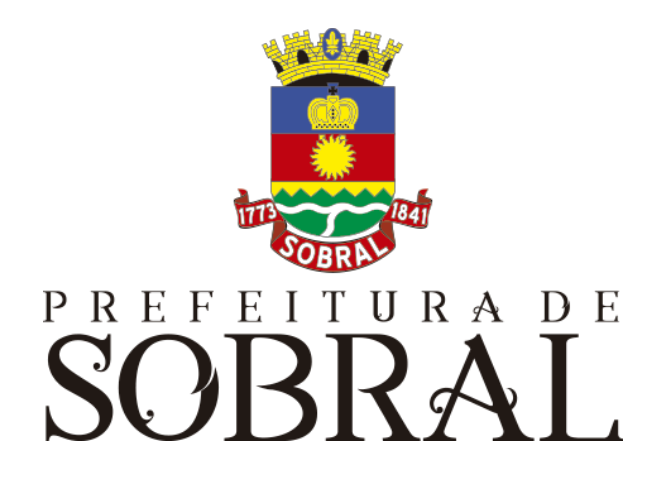

# Manual Agendamento Caixa

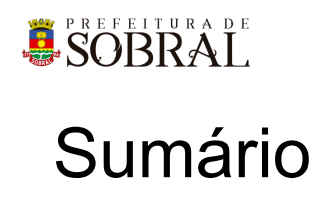

| Sobre a COTEC                 | 3 |
|-------------------------------|---|
| Suporte ao Sistema            | 3 |
| 2.1. Usuário                  | 4 |
| 2.2. Gerente                  | 4 |
| 2.3 Desenvolvedores           | 4 |
| Chamados                      | 4 |
| Novos usuários e Permissões   | 5 |
| reCAPTCHA                     | 5 |
| 5.1. Situação 1               | 6 |
| 5.2. Situação 2               | 6 |
| Esqueceu senha                | 7 |
| Como usar                     | 8 |
| 3.1. Fazer uma solicitação    | 8 |
| 3.2. Como usuário autenticado | 9 |
| 3.2.1. Criar Atendimento      | 9 |
| 3.2.2. Atendimento Presencial | 9 |
| 3.2.3. Remover Horários       | 9 |
| Glossário                     | 9 |
| Links Úteis                   | 9 |

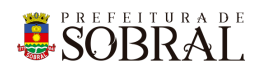

## Apresentação

# 1. Sobre a COTEC

À Coordenadoria da Tecnologia da Informação Corporativa compete:

- Prover e coordenar as atividades de projeto, desenvolvimento de sistemas de informação e de infraestrutura de Tecnologia da Informação;
- Coordenar o orçamento e a execução física e financeira do programa de Tecnologia da Informação da Secretaria;
- Definir e implantar as políticas de Tecnologia da Informação;
- Gerenciar e exercer outras atribuições correlatas.

Célula de Desenvolvimento compete:

- Planejar, coordenar e controlar o desenvolvimento de sistemas de informação.
- Definir, manter e controlar a execução da metodologia de desenvolvimento de sistemas.
- Implantar e seguir os processos de melhoria contínua da qualidade do processo de desenvolvimento de software.
- Orientar e coordenar a definição de padrões e arquitetura tecnológica a ser utilizada no desenvolvimento de sistemas de informação.
- Elaborar e manter atualizada a documentação dos sistemas de informação.
- Levantamento de requisitos dos sistemas de informação da PMS.
- Garantir o bom funcionamento de todos os sistemas desenvolvidos e implantados pela equipe da COTEC na PMS.

## 2. Suporte ao Sistema

Adotando as boas práticas de atendimento ao suporte dos sistemas desenvolvidos pela COTEC. Para todos os sistemas adotamos um fluxo que identificamos o gerente do sistema, geralmente um usuário da área de negócio demandante da solução desenvolvida, responsável por receber as demandas dos usuários, priorizar e passar para a equipe de desenvolvimento através da nossa ferramenta de HelpDesk. Responsável também por cadastrar, alterar, conceder ou retirar permissões de usuários e por novos treinamentos.

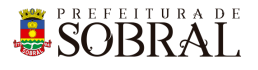

## Fluxo de suporte ao Sistema

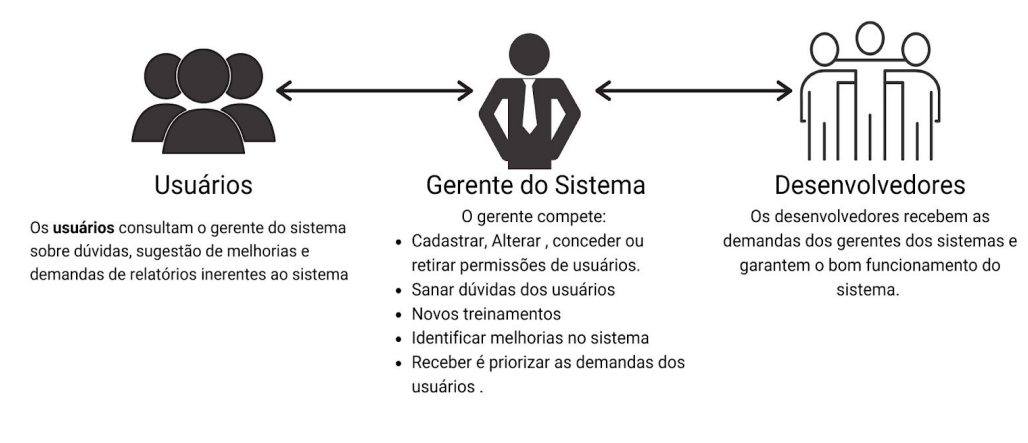

Figura 1 - Fluxo do nosso suporte

#### 2.1. Usuário

Todos os usuários dos sistemas deverão solicitar suporte ao Gerente do Sistema.

#### 2.2. Gerente

O Gerente é a pessoa mais capaz nesta primeira linha pois ele teve o treinamento necessário para usar todo o sistema e dar treinamento. Além disso, somente ele deverá ter a permissão para adicionar novos usuários e dar as devidas permissões.

#### 2.3 Desenvolvedores

Quando o Gerente não tem os recursos necessários para resolver uma certa questão do sistema, o Gerente deverá pedir suporte aos Desenvolvedores responsáveis pelo sistema enviando um <u>chamado</u> para o <u>chamados.desenvolvimento@sobral.ce.gov.br</u>, explicando detalhadamente o que está acontecendo.

## 3. Chamados

Os chamados são uma forma dos usuários pedirem suporte, a qualquer setor da COTEC, de forma segura e organizada. Os chamados deverão ser enviados para o e-mail <u>chamados.desenvolvimento@sobral.ce.gov.br</u>.

Todos os chamados são registrados com a data e hora do envio, quem enviou, além do texto solicitando suporte. Dessa forma, quem solicita o chamado poderá acompanhar a sua solicitação e fazer questionamentos, e quem recebe saber do que se trata e fazer questionamentos sobre o suporte.

Por fim, todos os envolvidos terão controle na sua solicitação e nenhuma solicitação ficará perdida.

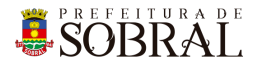

## 4. Novos usuários e Permissões

De início, será eleito um Gerente para o sistema. <u>Conforme explicado o papel do Gerente</u>, esse usuário deverá adicionar todos os outros usuários que irão usar o sistema, inclusive dando as devidas permissões.

Quando um Gerente der qualquer permissão a um dos nossos sistemas, você receberá um e-mail informando quando receber permissão para usar o sistema.

## 5.reCAPTCHA

Todos os sistemas da COTEC têm uma proteção para prevenir o login automático por robôs ou bots. Uma delas seria o reCAPTCHA.

|                   | SIGAJU                   |
|-------------------|--------------------------|
| 8                 | ) Os dados não conferem! |
| E-mail<br>iagofro | ota@sobral.ce.gov.br     |
| Senha             |                          |
| Esque             | ceu a senha?             |
|                   | Não sou um robô          |

Figura 2 - Exemplo de situação do uso do reCAPTCHA

O reCAPTCHA irá aparecer quando acontecerem três tentativas fracassadas de login. Existem duas situações que podem ser propostas a você pelo reCAPTCHA.

SOBRAL

#### 5.1. Situação 1

Nessa primeira situação, você precisa informar um e-mail e a senha correta. Depois, deverá marcar a caixa **Não sou robô** 

| PREFEITURA DE                                                   | PREFEITURA DE                                                    |
|-----------------------------------------------------------------|------------------------------------------------------------------|
| SOBRAL                                                          | SOBRAL                                                           |
| SIGAJU                                                          | SIGAJU                                                           |
| Validação da captcha negada!  E-mail iagofrota@sobral.ce.gov.br | S Os dados não conferem!<br>E-mail<br>iagofrota@sobral.ce.gov.br |
| Senha                                                           | Senha                                                            |
| Senha                                                           | Senha                                                            |
| Esqueceu a senha?                                               | Esqueceu a senha?                                                |
| Não sou um robô                                                 | Vão sou um robô                                                  |

#### 5.2. Situação 2

Para isso, você deverá resolver uma espécie de desafio que será proposto a você. A motivação para esse desafio, será saber se você é uma pessoa ou não.

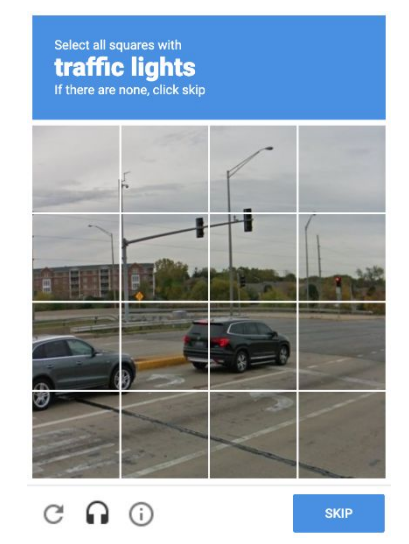

Figura 5 - Exemplo de situação do desafio do reCAPTCHA

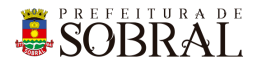

No exemplo da Figura 5, você deverá marcar todos quadrados que formam um carro. Depois disso, você deverá clicar no botão **Próximo** ou no botão **Skip** dependendo do idioma do seu navegador.

#### 6. Esqueceu senha

Todos os nossos sistemas, tem o Esqueceu Senha como uma forma de recuperar a sua senha, seja por qualquer motivo.

Como medida de segurança e seguindo boas práticas, quando é informado por três vezes consecutivas um e-mail inválido ou que não exista no nosso banco de dados, o reCAPTCHA será mostrado.

| SOBRAL<br>SIGAJU                                          | Esqueceu a senha?<br>Enviaremos um link de mudança de senha para o e-mail informado<br>abaixo.<br>E-mail |
|-----------------------------------------------------------|----------------------------------------------------------------------------------------------------|
| Os dados não conferem!  E-mail iagofrota@sobral.ce.gov.br | Email<br>ianofrota@isobral.ce.gov.br                                                                     |
| Senha<br>Esqueceu a senha?                                | Senha<br>Esqueceu a senha?                                                                               |
| ENTRAR >                                                  |                                                                                                    |

Conforme na Figura 7, você deverá clicar no botão **Esqueceu a senha?**. Depois disso, irá aparecer um modal com o título **Esqueceu a senha?**, digite o seu e-mail no campo E-mail e depois clique no botão **Salvar**.

Por fim, você receberá a confirmação de sucesso e receberá uma mensagem com instruções para alterar a senha do seu usuário no e-mail informado.

SOBRAL

## 1. Sobre o sistema

Sistema de marcação de dia para receber os benefícios nas agências CAIXA do município de Sobral garantindo segurança, agilidade e transparência na abertura de processos.

Os usuário poderão escolher qual agência, dia e hora disponíveis para atendimento, tudo isso de forma virtual e segura. Este agendamento é exclusivo para os seguintes atendimentos:

- 1. Auxílio Emergencial
- 2. FGTS Auxílio Emergencial
- 3. PIS
- 4. Seguro Desemprego
- 5. Bolsa Família

Todos agendamentos e os consequentes atendimentos são de inteira responsabilidade da CAIXA Econômica Federal de Sobral.

# 2. Acesso ao Sistema

Você poderá acessar o Agendamento Caixa para fazer sua solicitação ou se autenticar.

#### 3.1. Tela de solicitações

Para acessar a tela de solicitações você deverá acessar o link <u>http://agendamentocaixa.sobral.ce.gov.br/solicitacao</u>.

#### 3.2. Login

Para se autenticar, deverá acessar o link <u>http://agendamentocaixa.sobral.ce.gov.br/login</u> e informar o seu e-mail e senha, depois clicar no botão **Entrar**.

## 3.Como usar

#### 3.1. Fazer uma solicitação

Para fazer uma solicitação de marcação de horário para receber o benefício do banco CAIXA, você deverá seguir seguintes passos:

- 1. Selecione o serviço desejado.
- 2. Preencha todos os dados do formulário corretamente.
- 3. Ao final do atendimento será enviado um e-mail com as informações sobre o seu atendimento e acompanhamento da solicitação.
- 4. Compareça ao local de atendimento somente no dia e horário marcado

Dúvidas poderão serem resolvidas na recepção das unidades:

- Ag. Sobral 0554 Rua Cel. José Sabóia, 300 Centro
- Ag. Dom José 3572 Rua Conselheiro Jose Julio, 458 Centro

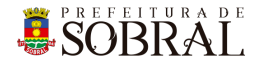

Lembrando, os agendamentos e os consequentes atendimentos são de inteira responsabilidade da CAIXA Econômica Federal de Sobral.

#### 3.2. Como usuário autenticado

#### 3.2.1. Criar Atendimento

O que uma pessoa, não autenticada, pode fazer, você fará aqui também. A motivação para ter esse cadastro é que existem pessoas sem acesso a meios computacionais ou não tem a expertise para concluir uma solicitação.

#### 3.2.2. Atendimento Presencial

Nesta tela, você poderá

- 1. pesquisar;
- 2. exportar a pesquisa para o formato PDF ou planilha eletrônica;
- 3. visualizar uma solicitação;
- 4. alterar o dia e hora de um agendamento;
- 5. excluir uma solicitação;
- 6. acompanhar o status de uma solicitação

#### 3.2.3. Remover Horários

Nesta tela, você poderá você poderá excluir dias e horários disponíveis para atendimento. Além disso, poderá pesquisar por serviço e intervalo de data.

## 4. Glossário

**COTEC:** Coordenadoria da Tecnologia da Informação Corporativa **SEGET:** Secretaria de Ouvidoria, Controladoria e Gestão **Agente:** Pessoa que participa pelo

# 5. Links Úteis

Portal da Prefeitura: <u>http://www.sobral.ce.gov.br/</u> Sub Portal da SEGET: <u>http://seget.sobral.ce.gov.br/</u> Sistemas: <u>http://sistemas.sobral.ce.gov.br/</u>